# **TruArchive Online Help**

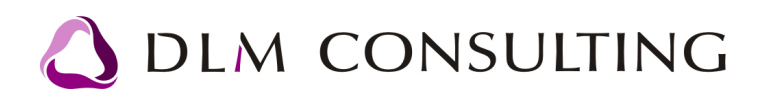

# **Table of Contents**

|                                                             | F        |
|-------------------------------------------------------------|----------|
| 1. Recording a new document                                 | ວ        |
| Enter data linked to documents                              | 5        |
| Attach a document to the recorded document head             | 5        |
| Fields description of document head                         | 7        |
| 2 Modifying a document                                      | 9        |
|                                                             | •        |
| Modifying document head's data                              | 9        |
| Modifying an attached document                              | 9        |
| 3. Document group templates (only PRO                       |          |
| version)                                                    | 12       |
|                                                             |          |
| 4. Moving between stores (only PRO                          |          |
| version)                                                    | 17       |
|                                                             | •        |
| 5. Search, filter documents                                 | 21       |
| 5.1 Search with specified parameters                        | 21       |
| 5.2 Search with tree                                        | 22       |
| 5.3 Tag cloud                                               | 24       |
| 5.4 Search by storage units (only PRO version)              | 25       |
| 6. Settings                                                 | 28       |
| 6.1 Users/Competences                                       | 28       |
| Users                                                       |          |
| Recording users                                             |          |
| Defining user groups                                        |          |
| Competences                                                 |          |
| User groups                                                 |          |
| 6.2 Storage units (only PRO version)                        | 30       |
| Store levels                                                |          |
| Maintenance of storage units                                |          |
| Folders, blotters                                           |          |
| 6.5 Oser settings                                           | 35       |
| User profile                                                |          |
| Saving screen (only PRO version)                            |          |
|                                                             | 38       |
| User relational tag                                         |          |
| User lay rielus<br>Maximum document size (only PRO version) | 40<br>41 |
| Partner database (only PRO version)                         |          |
| Head-item link                                              |          |
|                                                             |          |

| Table of Contents    | 3  |   |
|----------------------|----|---|
|                      |    | 1 |
| 6.5 Scanner settings | 46 | 5 |

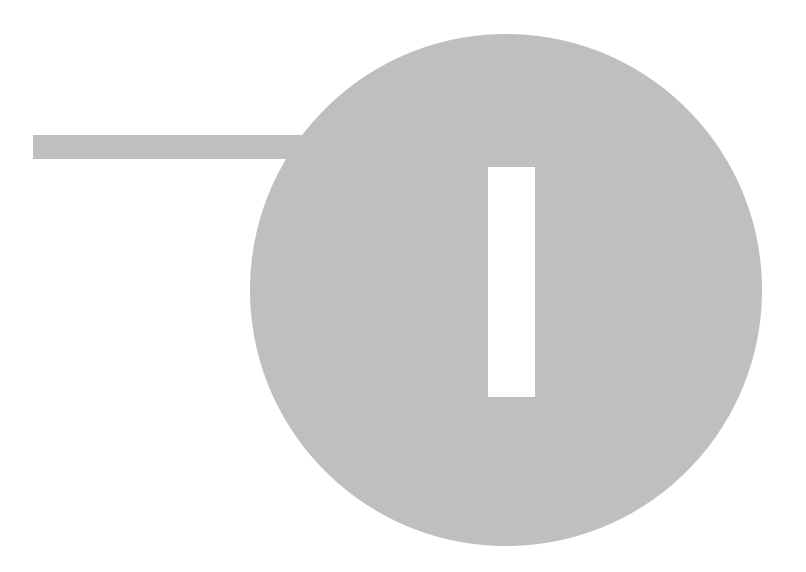

5

## 1. Recording a new document

### Enter data linked to documents

- 1) Click on one of the *Insert new record* buttons:
- 2) Or use the hotkey for this function (Insert new record), by default: Ctrl + U.

or +.

| 🗸 In: | sert 🥪 Search 1    | 🜮 Search with tree 🏂 Tag cloud |
|-------|--------------------|--------------------------------|
| ۲Ż    | List view Detailed | d view                         |
|       | Department:        | Department2                    |
|       | Type:              | Invoice                        |
|       | Viewable:          | Mindenki                       |
|       | Parameter1:        |                                |
|       | Parameter2:        |                                |
| 16    | Parameter3:        |                                |
|       | Comment line:      |                                |
|       | Tag cloud:         | toner, office                  |
|       | Created:           | 2010.12.01. 14:35:09           |
|       | Creator:           | Super User                     |
|       | ID:                | 28 Active:                     |

3) After filling in the data linked to the document, click on the *Save changes* button:  $\square$  or  $\checkmark$ 

-

4) If you don't want to save changes, click on the Cancel changes button:  $\square$  or  $\times$ .

### Attach a document to the recorded document head

#### - an existing file from your computer

- 1) Click on the *Compute*r icon from the top menubar.
- 2) Select the document you want to attach from the tree list.

3) Then click on the *Attach document* button.

#### - using scan

6

- 1) Click on the **Compute**r icon from the top menubar..
- 2) Or use the hotkey for this function (*Scan*), by default: Ctrl + T.
- 3) You can do the scan in the software's pop-up window belonging to the scanner.

The number you may see on the icon - representing the document - means the number of fields left blank in it (e.g. tag cloud).

#### In the PRO version

In the Truarchive Pro version if using *storage units*, you need to define the *storage unit* and the *document storage* when attaching a new document.

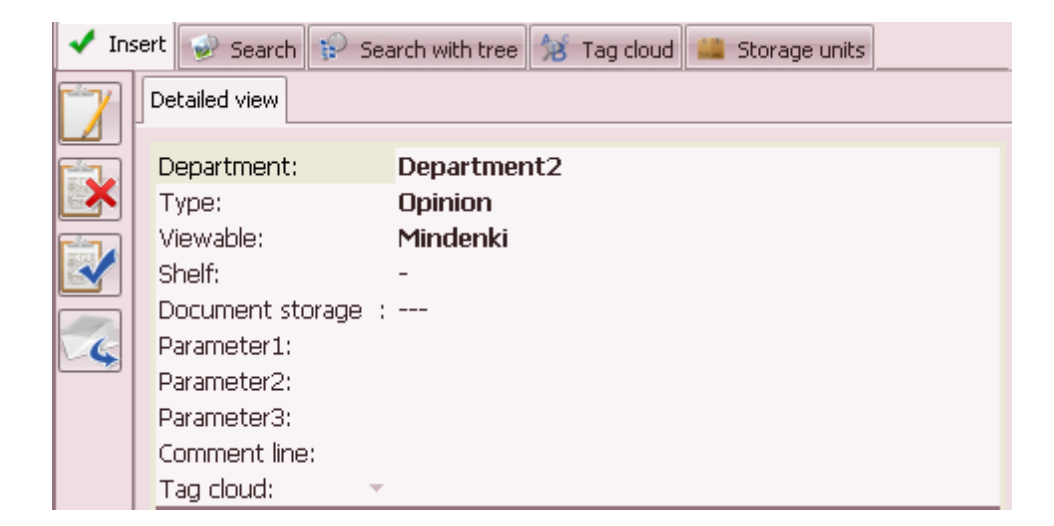

In case of "*Head-item*" operating mode you need to define the *storage unit* and the *document storage* in the item itself.

7

| 7  | List  | view     |                     |              |                                 |         |
|----|-------|----------|---------------------|--------------|---------------------------------|---------|
|    | ID    | $\nabla$ | Department          | Parameter1   | Parameter2                      | Paran 📤 |
|    |       | 29       | Department2         |              |                                 |         |
|    |       | 28       | Department2         | Sample Ltd.  | 2010/101                        | =       |
|    |       | 27       | Department2         |              |                                 |         |
|    |       | 25       | Department:         |              |                                 |         |
|    |       | 24       | Department          | 2010/0004    | ABC Kft.                        |         |
|    |       | 23       | Department          | TESZT ISTVÁN |                                 |         |
|    |       | 22       | Department          | 2010/0004    | ABC Kft.                        |         |
|    |       | 21       | Department          | 1111111      | XYZ Kft.                        | -       |
|    | ] ◀ [ |          |                     |              |                                 | • •     |
|    | Lis   | t view   | Detailed items      | ;            |                                 |         |
|    | T     | ype:     | Invoice             |              |                                 |         |
|    | S     | helf:    | -                   |              | Document storage : nyitott pápa |         |
|    | T.    | ag clau  | ds: <b>toner,</b> e | office       |                                 |         |
| -6 | A     | ctive:   |                     |              | ID: 28                          |         |
|    | ••    | × v x    | a                   |              |                                 |         |

### Fields description of document head

**Department**- Refers to the company's internal organizational unit using Truarchive. <u>(*Read\_more:*</u> 6.4)</u>

**Parameter1, Parameter2, Parameter3** - The name of these parameters can be defined freely, e.g. partner, contract number. *(Read more: 6.4)* 

**Comment** - You can add comment to the recorded document.

Viewable – User groups entitled to view the document. (Read more: 6.4)

**Type –** Type of the recorded document. (*Read more: 6.4*)

**Active** – It is not possible to delete documents in the system. If you remove the tick from the checkbox, the given document will become inactive.

**Tag cloud** – Keywords referring to the content of documents. You can define any number of these, separating them with comma; they can be filtered. *(Read more: 5.3)* 

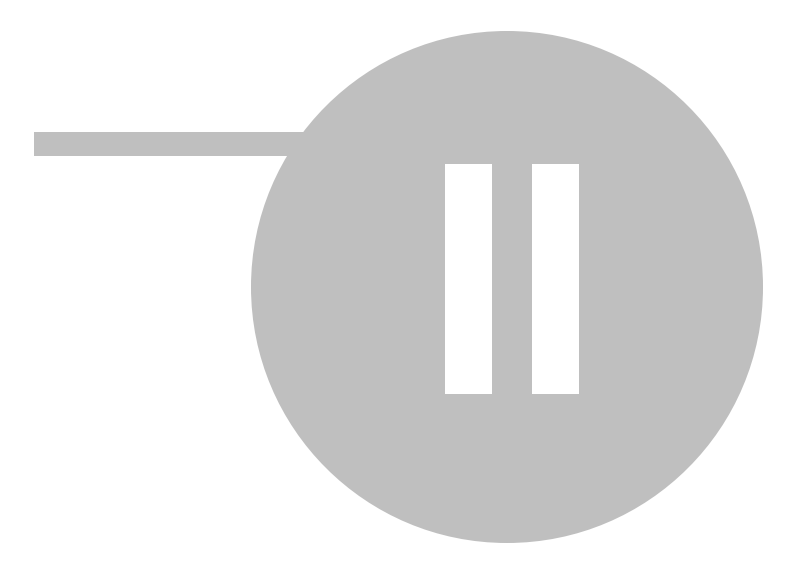

9

# 2. Modifying a document

### Modifying document head's data

Any fields of the document head can de modified freely by a user entitled to do this.

| 🗸 Ins | 🗸 Insert 🥪 Search 😥 Search with tree % Tag cloud                                                |                                                               |  |  |  |
|-------|-------------------------------------------------------------------------------------------------|---------------------------------------------------------------|--|--|--|
| 7     | List view Detailer                                                                              | d view                                                        |  |  |  |
|       | Department:<br>Type:<br>Viewable:<br>Parameter1:<br>Parameter2:<br>Parameter3:<br>Comment line: | Department2<br>Invoice<br>Mindenki<br>Sample Ltd.<br>2010/101 |  |  |  |
|       | Tag cloud:                                                                                      | toner, office                                                 |  |  |  |
|       | Created:                                                                                        | 2010.12.01. 14:35:09                                          |  |  |  |
|       | Creator:                                                                                        | Super User                                                    |  |  |  |
|       | ID:                                                                                             | 28 Active:                                                    |  |  |  |

You can save the changes by clicking on the **Save changes** button:  $\mathbf{V}$  or  $\mathbf{v}$ .

If you want to restore the document head's content to what it was after the last save (prior to

your modification), click on the C**ancel changes** button:

### Modifying an attached document

The documents attached as image files (\*.bmp, \*.tif, \*.jpg, \*.gif) can be rotated clockwise by using

Rotate

the *Rotate* button from the *Documents* menubar.

You can flip the documents' images with the Flip vertical and Flip horizontal buttons from the

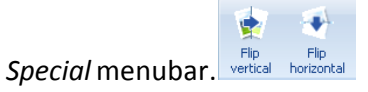

The program automatically saves the changes to the database.

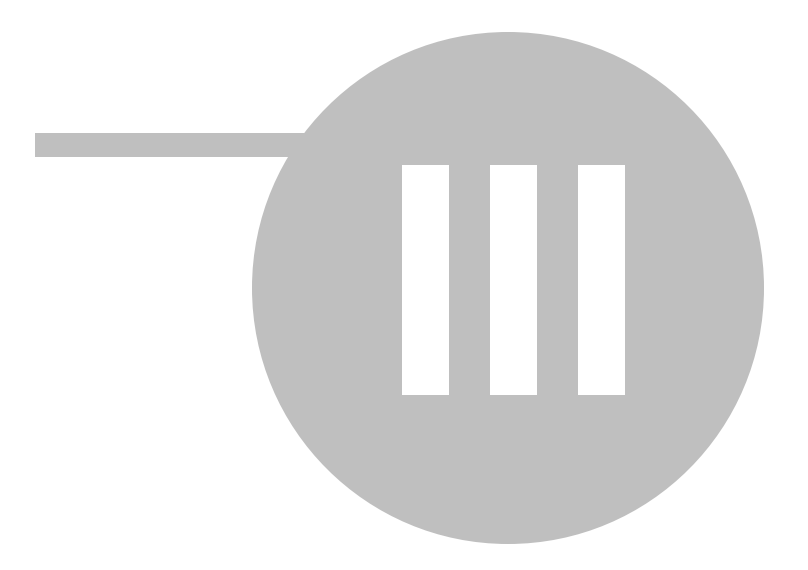

# 3. Document group templates (only PRO version)

In Truarchive in *"head-item"* operation mode you have the possibility to create *document group templates*. In this case you can define a document group linked to a certain document head.

A document group relates to transactions, where typically documents of the same type are recorded.

You can create document groups by clicking on the **Document group templates** button from the

Settings menubar.

You can select document types belonging to the document group from the items of **User** relational tag (2).

| Name: New car sale<br>Active: |                     | 7                          |          |
|-------------------------------|---------------------|----------------------------|----------|
|                               |                     | _                          |          |
| ≪ < ▶ ₩+ × ✓ X                | 4                   |                            |          |
| Туре                          | Required?           |                            | Active   |
| Invoice                       | 🗥 Required (while a | reating document header)   | <b>V</b> |
| Contract                      | 🛕 Requir            | ed (can be attached later) | <b>V</b> |
| Invoice                       | <u> </u>            | Optional                   | <b>V</b> |
| Delivery record               | 🔔 Requir            | ed (can be attached later) | <b>V</b> |
| Copy of car documents         | 🔺 Requir            | ed (can be attached later) | <b>V</b> |
|                               |                     |                            |          |
|                               |                     |                            |          |
|                               |                     |                            |          |

You can specify for each document type if the document belonging to that certain type:

- should be scanned when being recorded
- should be scanned but not necessary at the same time as when being recorded
- scan is not mandatory

#### EXAMPLE

1) I opened a document head. I named the document group "new car sale"

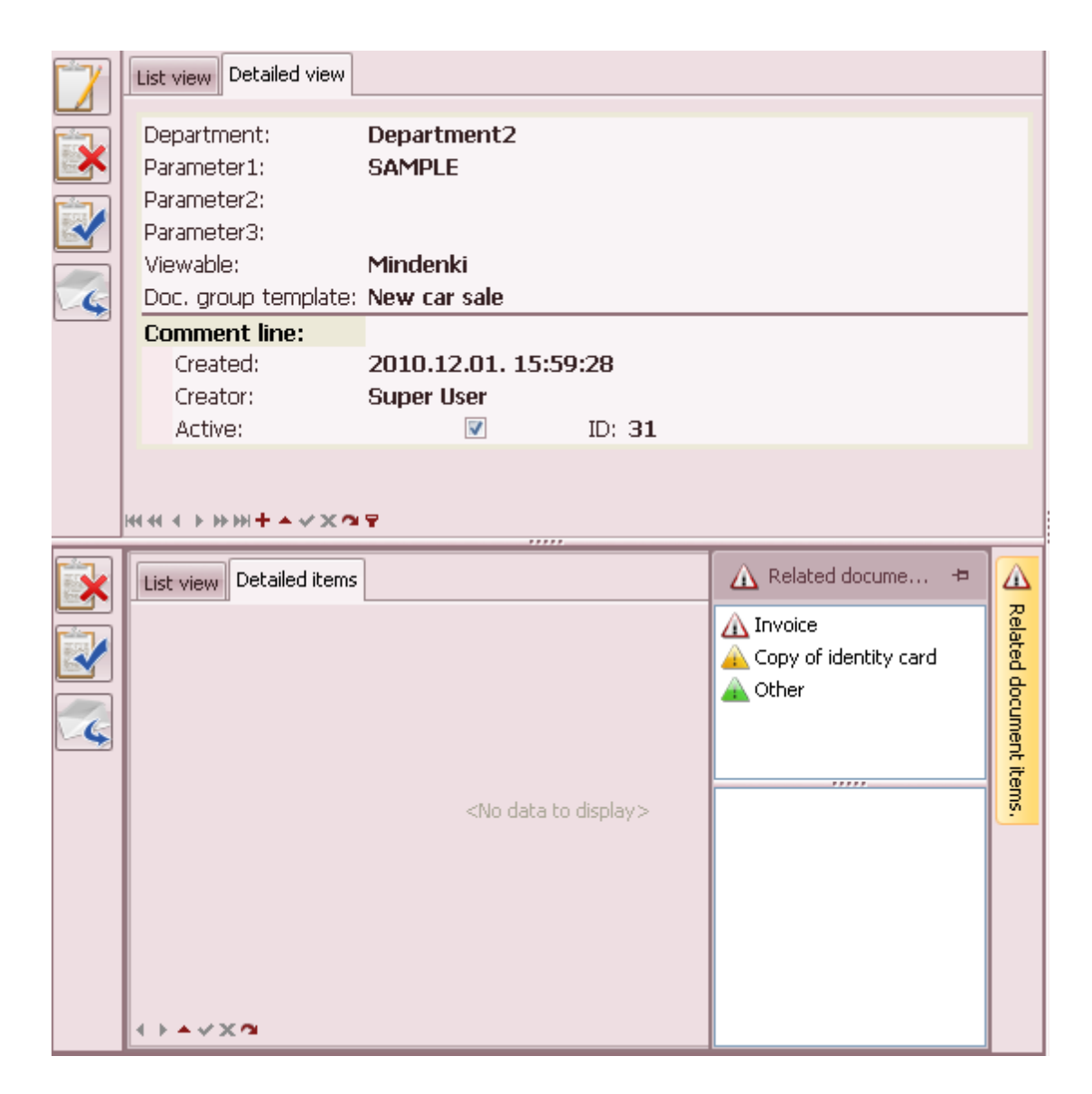

2) The sliding window *Related document items* on the right displays what kind of document types can be attached to the transaction defined in the document head. The pictograms showing the mandatory nature of the types are also displayed here.

3) You recorded a document belonging to Invoice type documents. After saving you can see that

**Invoice** is not among the items to be recorded anymore.

| List view Detailed items                                              |   |                               | 🛕 Related docume 🗢                |                    |
|-----------------------------------------------------------------------|---|-------------------------------|-----------------------------------|--------------------|
| Type: <b>Invoice</b><br>Shelf: -<br>Tag clauds:<br>Active:<br>Remark: | V | Document sto<br>ID: <b>30</b> | A Copy of identity card     Other | Related document i |
|                                                                       |   |                               | Invoice                           | tems.              |

4) The yellow triangle next to *Related document items* shows that you still need to attach to this document head **Copy of identity card** 

The *Document group templates* appear both in the normal and the tree structured search interface.

| 🗸 Insert 🥩 Searc | h 🤢 Search with tree | % Tag cloud 🕍 Storage | units          |
|------------------|----------------------|-----------------------|----------------|
| Department       | <b>•</b>             | ID                    | 0 -            |
| Parameter1       |                      | Tag clouds            |                |
| Parameter2       |                      | Туре                  |                |
| Parameter3       |                      | Doc. group template   | New car sale 🔹 |
| Creator          | •                    | Missing items         |                |
| Viewable         | •                    | Remark                |                |
| Comment line     |                      |                       |                |
| Created (from)   | -                    | -                     | 1              |
|                  |                      |                       |                |

| 🗸 Insert 🕑 Searc                                                                                                    | h 😥 Search with tree 🧏 Tag cloud 🚢 Storage units                                                           |
|----------------------------------------------------------------------------------------------------|----------------------------------------------------------------------------------------------------|
| Created (YYYYMM)<br>Creator<br>Department<br>Document storage<br>Parameter1<br>Parameter2<br>Parameter3<br>Shelf<br>Type<br>Viewable | Search for  Department(2)  Department2 (18)  New car sale (1)  ((16) (New car sale (1)) (Department1 (10)) |

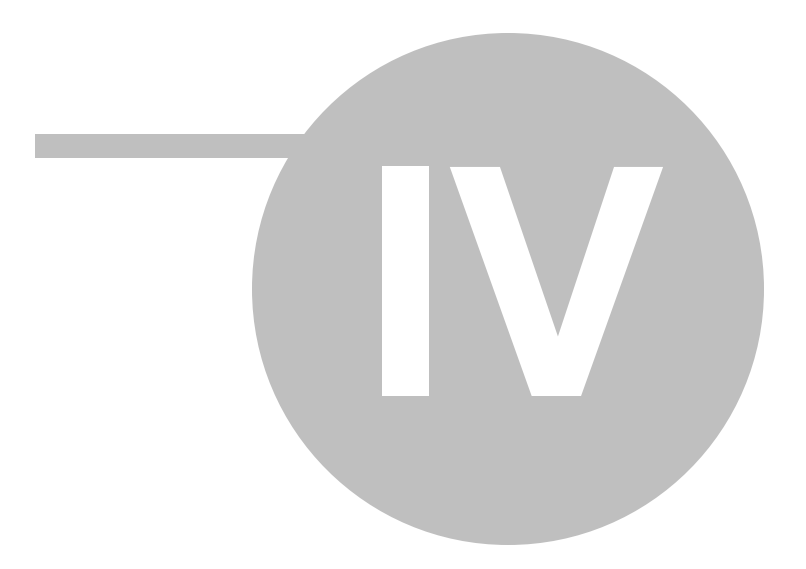

# 4. Moving between stores (only PRO version)

When you are moving between stores you can move the entire content of one storage unit to another in one step. To do this, click on the *Moving between stores* button from the *Settings* 

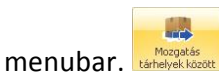

| 🗸 Insert 🥪 Search 🦃 Search with tree 🕍 Tag | cloud 🚨 Storage units     |
|--------------------------------------------|---------------------------|
| Storage units                              | Move to                   |
| 📮 Budapest, Zay utca (4)                   | 🖃 Budapest, Zay utca      |
| 🔁 ZAY-211 (4)                              | 🖨 ZAY-211                 |
| 🔁 ZAY-211-1 (4)                            | 🖵 ZAY-211-1               |
|                                            |                           |
|                                            |                           |
| <sup>L.</sup> ZAY-211-1-3 (1)              | <sup>L.</sup> ZAY-211-1-3 |
| L. ZAY-211-2 (0)                           | . ZAY-211-2               |
| ⊡· ZAY-202 (0)                             |                           |
|                                            | ZAY-202-1                 |
| ZAY-202-2 (0)                              | ZAY-202-2                 |

On the appearing interface the complete structure of the storage system is displayed. Moving is only allowed to the lowest storage level. Thus, in the example on the screen you can move the content of a *chest* only to a *shelf*.

If you want to move the entire content of a storage unit, click on the storage unit in question, then - by holding the left mouse button pressed - "drag" it to the new storage unit in the tree structure of the right side.

| Confirm | n X                                                                                                    |
|---------|----------------------------------------------------------------------------------------------------|
| ?       | Could I start moving the selected units?<br>Where:<br>ZAY-211-2 (0)<br>> > > from:<br>ZAY-211-1-3<br><u>Y</u> es <u>N</u> o |

The program always requires confirmation before performing the operation. By clicking on **Yes**, the moving is performed.

If you want to change the storage location of only one document, you can do this in the document

head. (In case of "Head-item" operating mode the storage unit can be modified in the item itself)

| 🗸 Ins | ert 📝 Search 🔛 Se                 | arch with tree 😿 Tag cloud 🚢 Storage units |   |
|-------|-----------------------------------|--------------------------------------------|---|
| 7     | Detailed view                     |                                            |   |
|       | Department:<br>Type:<br>Viewable: | Department2<br>Opinion<br>Mindenki         |   |
|       | Shelf:                            | -                                          | + |
| 4     | Document storage :<br>Parameter1: | Store<br>-                                 |   |
|       | Parameter2:<br>Parameter3:        | ZAY-211-1-1<br>ZAY-211-1-2                 |   |
|       | Comment line:<br>Tag cloud:       | ZAY-211-1-3<br>- ×                         |   |
|       | Created:                          | Super User                                 |   |
|       | ID:                               | 2 Active: 🔽                                |   |

| 🗸 Ins | ert 📝 Search 😥 Sea                                                                                             | rch with tree  🏂 Tag cloud 🔐 Storage units        |
|-------|----------------------------------------------------------------------------------------------------|---------------------------------------------------|
| 7     | Detailed view                                                                                                  |                                                   |
|       | Department:<br>Parameter1:<br>Parameter2:<br>Parameter3:<br>Viewable:<br>Doc. group template:<br>Comment line: | Department2<br>SAMPLE<br>Mindenki<br>New car sale |
|       | Created:<br>Creator:<br>Active:                                                                                | Super User<br>ID: 31                              |
|       | ****                                                                                                    | · 🗣                                               |
|       | List view Detailed items<br>Type: Invoice<br>Shelf:                                                            | → Document storage :                              |
| 4     | Tag clauds:     Raktár       Active:     -       Remark:     ZAY-21                                            | 1-1-1                                             |
|       | ZAY-21<br>ZAY-21                                                                                               | 1-1-2<br>1-1-3                                    |
|       | ×                                                                                                    | .::                                               |
|       | () • • V X 9                                                                                                   |                                                   |

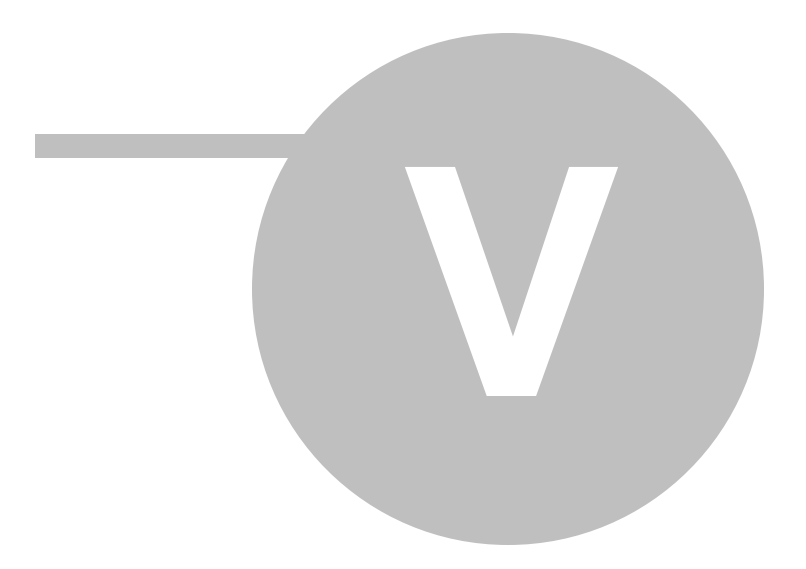

# 5. Search, filter documents

# 5.1 Search with specified parameters

| 🗸 Insert 📝 Searc | h 🦻 Search with tree | 🗯 Tag cloud |          |
|------------------|----------------------|-------------|----------|
| Department       | Department2 🔹        | ID          | 0 🔻      |
| Parameter1       |                      | Tag clouds  |          |
| Parameter2       |                      | Туре        | <b>•</b> |
| Parameter3       |                      |             |          |
| Creator          | <b>*</b>             |             | 5        |
| Viewable         | <b>•</b>             |             |          |
| Comment line     |                      |             |          |
| Created (from)   |                      | *           | <b>1</b> |

You can start a search regarding any parameter defined in the system. To start, click on the Search

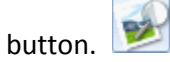

The documents satisfying the selected parameters are displayed in *List view*.

| 🗸 In      | sert 🥩 Searc   | th 🤛 Sea  | arch with tree | 🏂 Tag cloud |            |      |         |     |
|-----------|----------------|-----------|----------------|-------------|------------|------|---------|-----|
|           | Department     | Departmer | nt2 🔫          |             | ID         |      | 0 🔻     |     |
|           | Parameter1     | %AAA%     |                |             | Tag clouds |      |         |     |
|           | Parameter2     |           |                |             | Туре       |      | +       |     |
|           | Parameter3     |           |                |             |            |      |         |     |
|           | Creator        |           | <b>*</b>       |             |            |      |         | P   |
|           | Viewable       |           | +              |             |            |      |         |     |
|           | Comment line   |           |                |             |            |      |         |     |
| (         | Treated (from) |           | <b>-</b>       | •           |            |      |         | 1   |
|           |                |           |                |             |            |      |         |     |
| <b>17</b> | List view      |           |                |             |            |      |         |     |
|           | Department T   | уре       | Viewable       | Tag cloud   | Comment    | line | Paramet | er1 |
|           | Department: Ir | nvoice    | Mindenki       |             |            |      | AAA     |     |
|           | Department: S  | zámla     | Mindenki       | k2d         |            |      | AAA     |     |
| 園         | Department: S  | zerződés  | Mindenki       |             |            |      | AAA     |     |
|           |                |           |                |             |            |      |         |     |
|           |                |           |                |             |            |      |         |     |
| 1-5-      |                |           |                |             |            |      |         |     |

You can replace the unknown characters by a % (percent sign) character.

So, if you are looking for those documents, where the first two letters of the **Parameter2** field are *AS*, then the correct search parameter will be: *AS%*.

There is an **AND** relation between the defined search parameters. Thus, the system will display all documents that meet search parameters.

To start a new search click on the *Cancel search parameters* button .

For a detailed search click on the **Detailed search** button.

### 5.2 Search with tree

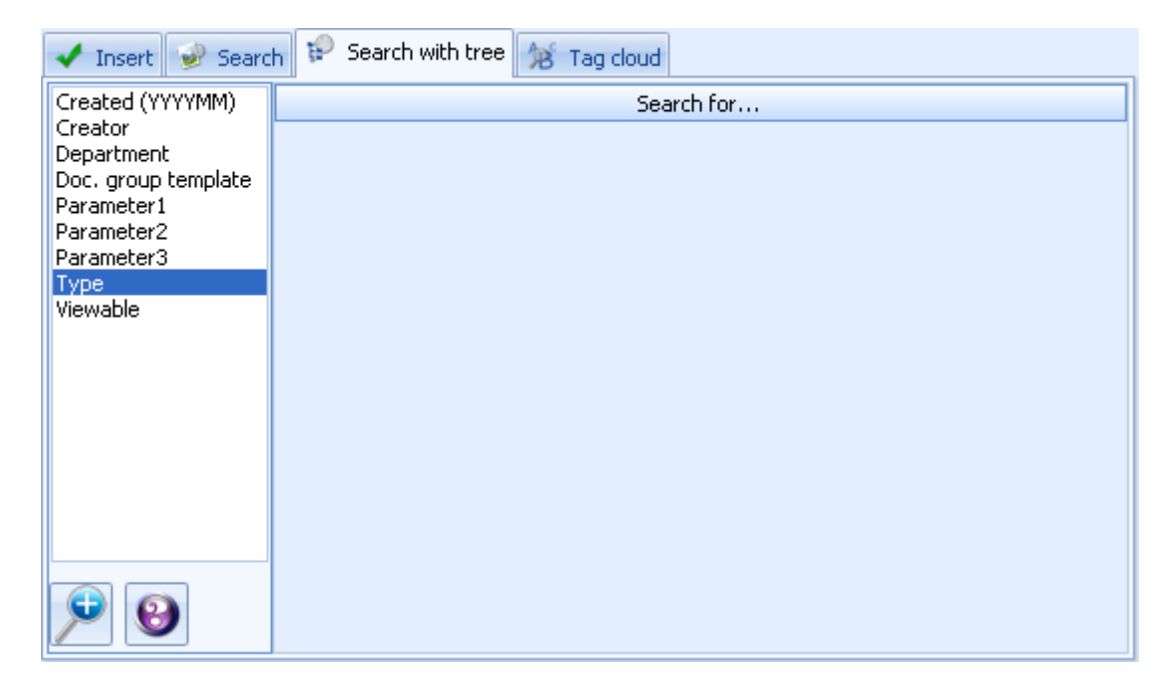

If you want to search with the so-called tree structure, you need to "drag" (by holding the left mouse button pressed) the possible search parameters in the right order to the *Search for...* part of the window.

The parameters can be embedded into one another.

| 🖌 Insert 谢 Searc                                                                                   | h 😥 Search with tree 🙀 Tag cloud | 🖌 Insert 📝 Searc                                                                                                    | h 😥 Search with tree 😹 Tag cloud                                                                                                    |
|----------------------------------------------------------------------------------------------------|----------------------------------|----------------------------------------------------------------------------------------------------|----------------------------------------------------------------------------------------------------|
| Created (YYYYMI)<br>Created<br>Dec. group template<br>Parameter1<br>Parameter3<br>Type<br>Viewable | Search for                       | Created (YYYYMM)<br>Created (YYYYMM)<br>Department<br>Doc. group template<br>Parameter 2<br>Parameter 3<br>Type<br>Viewable | Search for  Department(2)  Parameter1(8)  (5)  AAA(3)  Partner Tesst 1. Kft. (1)  AACOEF (2)  TESZT ISTVAN (1)  111111 (1)  2010/0004 (1)  Department1 (10) |

Behind the elements of the tree structure in parentheses you can see the number of documents corresponding to that specific tree branch.

The documents satisfying the defined search parameters are displayed in *List view* by clicking on a specific branch or endpoint.

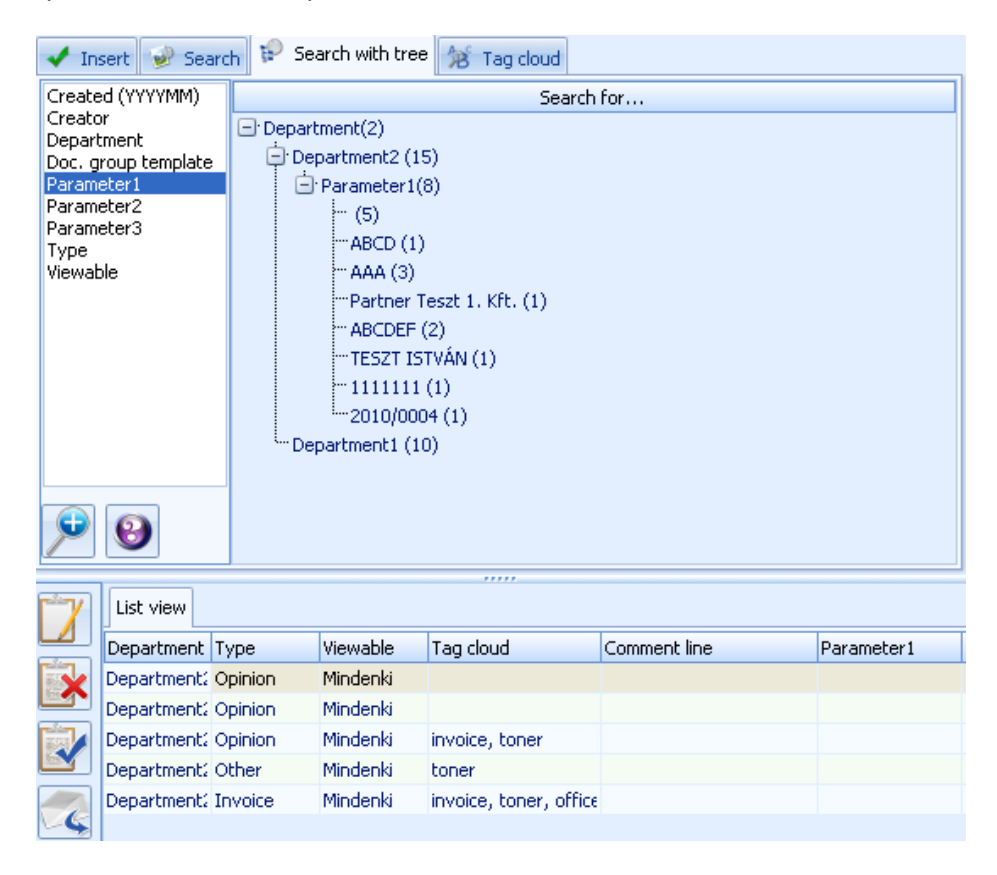

## 5.3 Tag cloud

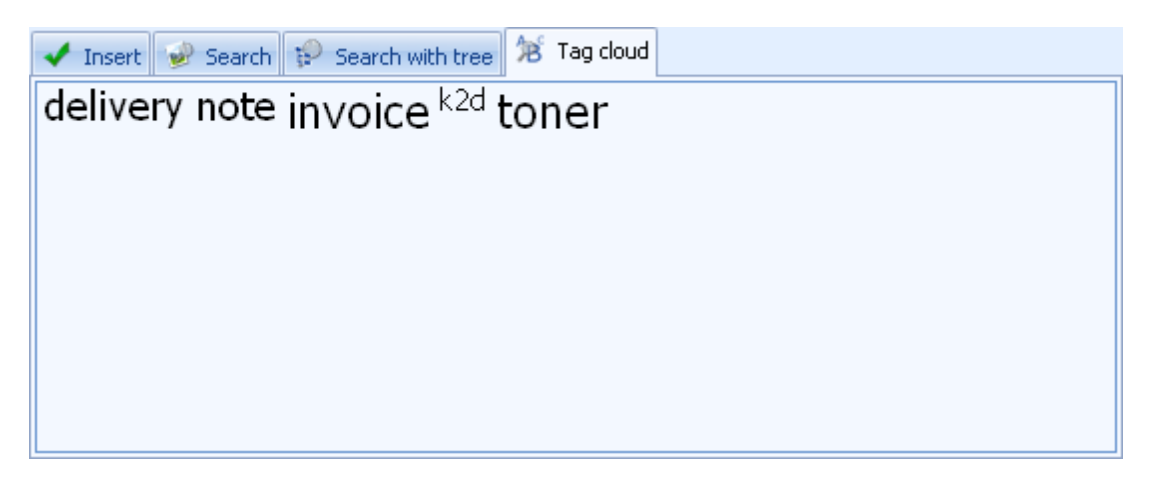

In the *Tag cloud* tab you can see in alphabetical order the key words given in the document head's **Tag cloud** field beforehand.

By clicking on the sought keyword, the related documents will be displayed in *List view*.

| 🗸 In | sert 🕑 Sea                                 | arch 🤛 Se | arch with tree | a 🏂 Tag cloud  |              |            |  |  |
|------|--------------------------------------------|-----------|----------------|----------------|--------------|------------|--|--|
| deli | delivery note invoice <sup>k2d</sup> toner |           |                |                |              |            |  |  |
|      | ,                                          | <u></u>   | 100            | conten         |              |            |  |  |
|      |                                            |           |                |                |              |            |  |  |
|      |                                            |           |                |                |              |            |  |  |
|      |                                            |           |                |                |              |            |  |  |
|      |                                            |           |                |                |              |            |  |  |
|      |                                            |           |                |                |              |            |  |  |
|      |                                            |           |                |                |              |            |  |  |
|      |                                            |           |                |                |              | ]          |  |  |
| 7    | List view                                  |           |                |                |              |            |  |  |
|      | Department                                 | Туре      | Viewable       | Tag cloud      | Comment line | Parameter1 |  |  |
| X    | Department                                 | Invoice   | Mindenki       | invoice        |              | 1111111    |  |  |
|      | Department                                 | Opinion   | Mindenki       | invoice, toner |              |            |  |  |
| 副    | Department                                 | Invoice   | Mindenki       | invoice, toner |              | ABCDEF     |  |  |
| لک   |                                            |           |                |                |              |            |  |  |
|      |                                            |           |                |                |              |            |  |  |
| -5   |                                            |           |                |                |              |            |  |  |
|      |                                            |           |                |                |              |            |  |  |

# 5.4 Search by storage units (only PRO version)

|   | ✔ Insert 🥪 Search 🦃 Search with tree 🙀 Tag cloud 🚢 Storage units |    |
|---|------------------------------------------------------------------|----|
|   | Storage units                                                    |    |
|   | 📮 Budapest, Zay utca (4)                                         |    |
|   | 🛱 ZAY-211 (4)                                                    |    |
|   | 🔁 ZAY-211-1 (4)                                                  |    |
|   |                                                                  |    |
|   |                                                                  |    |
|   | L ZAY-211-1-3 (1)                                                | l  |
|   | L. ZAY-211-2 (0)                                                 |    |
|   | ⊡·ZAY-202 (0)                                                    |    |
|   |                                                                  | l  |
|   | ZAY-202-2 (0)                                                    |    |
| 1 |                                                                  | 11 |

By clicking on the sought storage unit you will see the corresponding documents displayed in *List view*.

| 🗸 In | sert                                                                                                    | 🥩 Sea    | arch 😥 Sea  | rch with tree | % Tag clou | ud 📫 Storage unit:     | s            |
|------|----------------------------------------------------------------------------------------------------|----------|-------------|---------------|------------|------------------------|--------------|
|      |                                                                                                    |          |             | Storag        | e units    |                        |              |
|      | Budapest, Zay utca (4)<br>- ZAY-211 (4)<br>- ZAY-211-1 (3)<br>- ZAY-211-1-2 (0)<br>- ZAY-211-1-3 (1)<br>- ZAY-202 (0)<br>- ZAY-202-1 (0)<br>- ZAY-202-2 (0)<br>- myitott pápa (16) |          |             |               |            |                        |              |
|      |                                                                                                    |          |             |               |            |                        |              |
| 7    | List                                                                                                    | : view   |             | ,             | ,,,,       |                        |              |
|      | Shel                                                                                                    | f        | Department  | Туре          | Viewable   | Tag cloud              | Comment line |
| X    | ZAY                                                                                                    | -211-1-1 | Department2 | Other         | Mindenki   | delivery note          |              |
|      | ZAY                                                                                                    | -211-1-1 | Department2 | Invoice       | Mindenki   | invoice, toner, office |              |
|      | ZAY                                                                                                    | -211-1-1 | Department2 | Invoice       | Mindenki   |                        |              |
|      |                                                                                                    |          |             |               |            |                        |              |

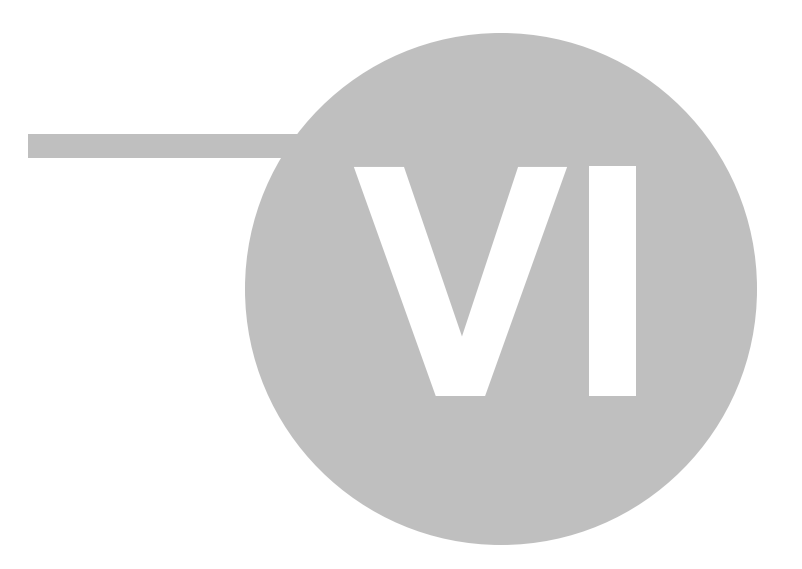

# 6. Settings

### 6.1 Users/Competences

#### Users

**Recording users** 

- 1) Click on the Users button from the Users menubar.
- 2) In the pop-up window click on the Insert new record button.
- 3) After filling in the partner's data, click on the Save changes button.

| 1 | 🁌 Users 👘                                   |                                                       |                     | х |
|---|---------------------------------------------|-------------------------------------------------------|---------------------|---|
|   | Change passv                                | vord                                                  |                     |   |
|   | User:<br>Login name:<br>Created:<br>Active: | Forrai Miklós<br>forraimiklos<br>2010.12.01. 15:12:29 | Creator: Super User |   |
| H | H∢ ► MI+ ▲                                  | ¥X₹                                                   |                     |   |

4) If you don't want to save changes, click on the Cancel changes button. X

#### Defining user groups

- 1) Click on *User groups* from the *Users* menubar <sup>Fehsaradk</sup>, then in the pop-up window on the *Insert new record* button.+
- 2) You can choose from the drop-down list among the user groups already recorded in the system.
- 3) After defining the user groups, click on the *Save changes* button.

| ID    | User group |   | Active   |   |
|-------|------------|---|----------|---|
|       | Management |   | <b>V</b> |   |
|       |            |   |          |   |
|       |            |   |          |   |
|       |            |   |          |   |
| + + • | ××         | ▲ |          | • |

4) If you don't want to save changes, click on the Cancel changes button. X

#### Competences

In the lower part of the *Users* pop-up window you can add or delete competences linked to a particular user with the *Add competence* or *Delete competence* buttons.

| 🛃 Users                                                                                             |                                                                                              |             |               | -             | х      |
|----------------------------------------------------------------------------------------------------|----------------------------------------------------------------------------------------------|-------------|---------------|---------------|--------|
| Change passv                                                                                        | word                                                                                         |             |               |               |        |
| User:<br>Login name:<br>Created:<br>Active:                                                         | Forrai Miklós<br>forraimiklos<br>2010.12.01. 15:16::                                         | 15 Creator  | r: Super User |               |        |
| HI 4 > HI + -                                                                                       | √X₽                                                                                          |             |               |               |        |
| ID User gro                                                                                         | p                                                                                            |             |               | Active        |        |
| 8 Manage                                                                                            | ment                                                                                         |             |               | V             |        |
| + • • ×                                                                                             | •                                                                                            |             |               |               | +      |
| Available comp                                                                                      | petence                                                                                      | Competences | Aut           | horised compe | etence |
| Modifying syst<br>Creating/modi<br>Creating/modi<br>Modifying any<br>Storage units<br>Creating/modi | em parameters<br>fying users<br>fying documents<br>field<br>settings<br>fying document group | ) tem       |               |               |        |

#### **User groups**

User groups are defined as such specific user circles, where the members have the same rights regarding access to documents. One user can belong to several user groups.

#### **Recording user groups**

- 1) Click on User groups button from the Users menubar.
- 2) In the pop-up window click on the *Insert new record* button.
- Once you define the group's name, click on the Save changes button.

| User groups X |           |   |          |  |  |
|---------------|-----------|---|----------|--|--|
| ID            | Group     |   | Active   |  |  |
| 2             | Managemen | t | <b>V</b> |  |  |
| 3             | IT        |   | V        |  |  |
| 4             | Finance   |   | <b>V</b> |  |  |
| 4.4.7         | ~         |   |          |  |  |
| + • •         | x         | • |          |  |  |

4) If you don't want to save changes, click on the Cancel changes button. X

## 6.2 Storage units (only PRO version)

#### **Store levels**

The number and name of store levels used in TruArchive can be modified by clicking on the

C

Parameters buttons from the Settings menubar.

|   | Nu                               | mber of st   | orage levels: |        | 4 |
|---|----------------------------------|--------------|---------------|--------|---|
|   | 1st level of storage:            |              |               |        |   |
|   |                                  | 2nd level of | storage:      | Office |   |
|   |                                  | 3rd level of | storage:      | Chest  |   |
|   | 4th level of storage:            |              |               |        |   |
|   | Connected to other applications: |              |               |        |   |
|   | Partner database:                |              |               |        |   |
|   | He                               |              |               |        |   |
|   |                                  |              |               |        |   |
| - | 1                                | ×            | 4             |        | • |

For saving settings click on the *Save changes* button.

### Maintenance of storage units

You can modify the storage units used in TruArchive by clicking on the Storage units button from

the Settings menubar. .

| Physical storage levels |           |                                    |          |  |
|-------------------------|-----------|------------------------------------|----------|--|
| Code                    | Premise   |                                    | Active   |  |
| ZAY I                   | Budapest, | Zay street                         | <b>V</b> |  |
|                         |           |                                    |          |  |
| + • • ×                 |           | 4                                  | ×.       |  |
| Code                    | Office    |                                    | Active   |  |
| 211                     | ZAY-211   |                                    | <b>V</b> |  |
| 202                     | ZAY-202   | 2                                  | <b>V</b> |  |
|                         |           |                                    |          |  |
| + • • ×                 |           |                                    | Þ        |  |
| Code                    | Chest     |                                    | Active   |  |
| 1                       | ZAY-211   | -1                                 | <b>V</b> |  |
| 2                       | ZAY-211   | -2                                 | <b>V</b> |  |
| + • • ×                 |           | 4                                  | •        |  |
| Code                    | Shelf     |                                    | Active   |  |
| 1                       | ZAY-211   | -1-1                               | <b>V</b> |  |
| 2                       | ZAY-211   | -1-2                               | <b>V</b> |  |
| 3                       | ZAY-211   | -1-3                               | <b>V</b> |  |
|                         |           |                                    |          |  |
| + • • ×                 |           | 4                                  | •        |  |
| Folders                 | Blotters  | Storage types                      |          |  |
| Code                    | Docum     | er 🔺 Name of blotter               | Act      |  |
|                         |           |                                    |          |  |
|                         |           | «No data to displays               |          |  |
|                         |           | <nu data="" display="" to=""></nu> |          |  |
|                         |           | 4                                  | _        |  |
| + ≜ V X                 |           | •                                  |          |  |

If you want to record a new item, click on the *Insert new record* button below the storage level in question. +

For saving settings click on the Save changes button.

If you don't want to save the last modification, click on the Cancel changes button. X

Folders, blotters Folders, blotters In Truarchive a defined storage unit means a fixed storing facility, e.g. a shelf within the cabinet of an office. On the shelf so-called *document storages* can be found, e.g. folders, boxes. You have to record the document storage types among storing facilities beforehand, you'll have to place the archived documents in these document storages.

| Physical storage levels x |           |                |         |              | х   |
|---------------------------|-----------|----------------|---------|--------------|-----|
| Code                      | Premise   |                |         | Active       |     |
| ZAY                       | Budapest, | Zay street     |         | <b>V</b>     |     |
|                           |           |                |         |              |     |
| + • • ×                   |           | 4              |         |              | •   |
| Code                      | Office    |                |         | Active       |     |
| 211                       | ZAY-211   | l              |         | <b>V</b>     |     |
| 202                       | ZAY-202   | 2              |         | $\checkmark$ |     |
|                           |           |                |         |              |     |
| + • • ×                   |           |                |         |              | ►   |
| Code                      | Chest     |                |         | Active       |     |
| 1                         | ZAY-211   | -1             |         | <b>V</b>     |     |
| 2                         | ZAY-211   | -2             |         | $\checkmark$ |     |
| + +                       |           | 4              |         |              |     |
| Code                      | Shelf     | 1              |         | Active       | ŕ   |
| 1                         | 7AV-211   | -1-1           |         |              | _   |
| 2                         | ZAY-211   | -1-2           |         |              |     |
| 3                         | ZAY-211   | -1-3           |         |              |     |
| -                         |           |                |         |              |     |
| + • • ×                   |           | 4              |         |              | •   |
| Folders                   | Blotters  | Storage types  | ]       |              |     |
| Code                      | ⊽ Docum   | ent st Name of | blotter |              | Act |
| D2010/02                  | Folder    | D2010/0        | 2       |              |     |
| D2010/01                  | Folder    | D2010/0        | 1       |              |     |
| AA2010/1                  | Box       | AA2010/        | 1       |              |     |
|                           |           |                |         |              |     |
| + • • ×                   |           | •              |         |              | •   |

To record a new document storage, click on the *Insert new record* button below the folders. #

For saving settings click on the Save changes button.

If you don't want to save the last modification, click on the Cancel changes button. X

A document storage can be a folder or a box by default. If you want to record a new type of document storage type, click on the *Storage types* tab.

| Folders Blott  | ers Storage types |        |
|----------------|-------------------|--------|
| Document stora | age type          | Active |
| -              |                   |        |
| Box            |                   |        |
| Folder         |                   |        |
|                |                   |        |
| + • • ×        | 4                 |        |

To record a new storage type, click on the *Insert new record* button below the document storage types. **+** 

For saving settings click on the *Save changes* button.

If you don't want to save the last modification, click on the Cancel changes button. X

In Truarchive you can create so-called *blotters* as well. They serve as temporary storage facilities and don't have a fixed storage location. To create a new blotter (*folder*), click on the *Blotters* tab.

| Folders          | Blotters | Storage types        |          |
|------------------|----------|----------------------|----------|
| Code             | Document | t : Blotter          | Active   |
| BL01             | -        | Temporary blotter 01 | <b>V</b> |
|                  |          |                      |          |
|                  |          |                      |          |
|                  |          |                      |          |
| + <b>-</b> √ × . |          | 4                    | •        |

To record a new blotter, click on the *Insert new record* button below the blotters. **#** 

For saving settings click on the Save changes button.

If you don't want to save the last modification, click on the Cancel changes button. X

The scanned documents - while being recorded - can be placed in either a folder from a given shelf or in a blotter.

Any user has access only to the blotter he himself created.

# 6.3 User settings

### **User profile**

By clicking on the **User profile** button from the Users menubar (<sup>Pehasyaldi</sup>) you can personalize Truarchive functions.

The system links the settings defined here only to your personal user profile, thus everybody can use the program in the most efficient way he has set for himself.

Modifications can be saved always by clicking on the Save changes button.

If you don't want to save modifications, click on the Cancel changes button.X

| New record default Department:       Department2         Type:          Enlarge tree list automatically:       Image: CONTROL +U         HOT KEY - insert new record:       CONTROL +U         SCAN:       CONTROL +K         Search:       CONTROL +K         View document:       CONTROL +M         Delete uploaded files:       CONTROL +M         Default import folder:       Control +M         Change language:       Image: Change language:         Automatically display document images:       Image: Control + M         Automatically drop down lists:       Image: Control + M         Always confirm attaching documents:       Image: Control + M                                                                                                    | User:                                                                                                    | Super User  |              |
|----------------------------------------------------------------------------------------------------|----------------------------------------------------------------------------------------------------|-------------|--------------|
| Type:          Enlarge tree list automatically:       Image tree list automatically:         HOT KEY - insert new record:       CONTROL +U         SCAN:       CONTROL +T         Search:       CONTROL +K         View document:       CONTROL +M         Delete uploaded files:       Image:         Move uploaded file here:       Image:         Default import folder:       Image:         Change language:       Image:         Automatically display document images:       Image:         Always confirm attaching documents:       Image:         Always confirm exiting application:       Image:                                                                                                    | New record default Department:                                                                               | Department2 |              |
| Enlarge tree list automatically:   HOT KEY - insert new record:   SCAN:   SCAN:   Search:   CONTROL + K   View document:   CONTROL + M                                                                                                    | Туре:                                                                                                    |             |              |
| HOT KEY - insert new record:       CONTROL + U         SCAN:       CONTROL + T         Search:       CONTROL + K         View document:       CONTROL + M         Delete uploaded files:       Image: Control + M         Move uploaded file here:       Image: Change language:         Change language:       Image: Control + M         Automatically display document images:       Image: Control + M         Automatically drop down lists:       Image: Control + M         Always confirm attaching documents:       Image: Control + M                                                                                                    | Enlarge tree list automatically:                                                                             |             | V            |
| SCAN:       CONTROL +T         Search:       CONTROL +K         View document:       CONTROL +M         Delete uploaded files:       Image: Control + M         Move uploaded file here:       Image: Change language:         Change language:       Image: Control + M         Automatically display document images:       Image: Control + M         Automatically drop down lists:       Image: Control + M         Always confirm attaching documents:       Image: Control + M                                                                                                    | HOT KEY - insert new record:                                                                                 | CONTROL+U   |              |
| Search:       CONTROL+K         View document:       CONTROL+M         Delete uploaded files:       Image: Image: Im                                                                       | SCAN:                                                                                                    | CONTROL+T   |              |
| View document:       CONTROL +M         Delete uploaded files:       Image:         Move uploaded file here:       Image:       Image:         Default import folder:       Image:       Image:       Image:         Change language:       Image:       Image:       <                                                                                                    | Search:                                                                                                    | CONTROL+K   |              |
| Delete uploaded files: <ul> <li>Move uploaded file here:</li> <li>Default import folder:</li> <li>Change language:</li> <li>Automatically display document images:</li> <li>Automatically drop down lists:</li> <li>Always confirm attaching documents:</li> <li>Always confirm exiting application:</li> </ul>                                                                                                    | View document:                                                                                               | CONTROL+M   |              |
| Move uploaded file here:         Default import folder:         Change language:                                                                                                    | Delete uploaded files:                                                                                       |             |              |
| Default import folder:         Change language: <b>English</b> Automatically display document images:       Image:         Automatically drop down lists:       Image:         Always confirm attaching documents:       Image:         Always confirm exiting application:       Image:                                                                                                    | Move uploaded file here:                                                                                     |             |              |
| Change language:                                                                                                    | Default import folder:                                                                                       |             |              |
| Automatically display document images:       Image: Comparison of the second second seco | Change language:                                                                                             | 🎇 English   |              |
| Automatically drop down lists:       Image: Confirm attaching documents:         Always confirm exiting application:       Image: Confirm exiting application:                                                                                                    | Automatically display document images:                                                                       |             | $\checkmark$ |
| Always confirm attaching documents:                                                                                                    | Automatically drop down lists:                                                                               |             | <b>V</b>     |
| Always confirm exiting application:                                                                                                    | Always confirm attaching documents:                                                                          |             | <b>V</b>     |
|                                                                                                    | Always confirm exiting application:                                                                          |             | $\checkmark$ |
|                                                                                                    | Automatically drop down lists:<br>Always confirm attaching documents:<br>Always confirm exiting application: |             | V<br>V       |

#### New record default

#### Department

When you record a new document the company/organizational unit defined here will appear in this field by default.

#### Туре

When you enter a new record the **Type** defined here will appear in this field by default.

#### HOTKEY

#### Insert new record, SCAN, Search, View document

You can start these operations also by using the hot key combinations defined here.

#### Delete uploaded file here

if the checkbox is ticked in, the files recorded in the system from an existing file are deleted from their original place.

#### Move uploaded file here

The original files of the recorded documents are moved to the folder defined here. If you don't set a path, the files will remain in their original place.

#### Default import folder

When you record a document and you click on the *Computer* button, the folder defined here will appear in the tree structure.

#### **Change language**

Truarchive can be used in Hungarian and English at the present time.

#### Automatically displays document images?

When selecting a document head (or in case of head-item operating mode: an item) or after a search query the program automatically displays the document image belonging to the document head (or item).

#### Automatically opens drop-down lists?

If the checkbox is ticked in, when changing fields regarding user relational tags the possible values appear in a drop-down list automatically.

#### Always confirm attaching a documents?

If the checkbox is ticked in, the system will send you a warning/confirming message before attaching every document.

#### Always confirm exiting the application?

When you try to exit the program, a message will always pop up asking for confirmation.

#### Saving screen (only PRO version)

Every user has the possibility to save his/her actual screen settings (position, size, order of fields) by clicking on the *Saving screen* button from the *Settings* menubar, thus Truarchive will start

every time with the same screen settings.

### 6.4 Parameters

#### **User relational tag**

In Truarchive there are three relational tags at your disposal which you can set freely. Their common caracteristic (and they differ in this from the <u>user tag fields</u>) is that you can record their possible values - which you will be able to select from the drop-down list when recording a document - beforehand.

By default only two of the three relational tags are active: Departments.

You can modify the names of the tags by clicking on the Parameters button from the Settings

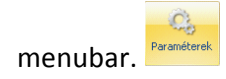

- You have only to rewrite the name in the User relational tag (X) row, then click on the Save changes button.
- If you don't want to save modifications, click on the Cancel changes button. X

| S | ettings                                                   | ×          |
|---|-----------------------------------------------------------|------------|
|   | User-defined drop-down field (1):<br>Visible?:            | Department |
|   | User-defined drop-down field (2):<br>Visible?:            | Type<br>V  |
|   | User-defined drop-down field (3):<br>Visible?:            | Status     |
|   | User-defined text field (1):<br>Visible?:                 | Parameter1 |
|   | User-defined text field (2):<br>Visible?:                 | Parameter2 |
|   | User-defined text field (3):<br>Visible?:                 | Parameter3 |
|   | Header-item usage (headers with multiple documents items) | :          |
|   |                                                           |            |
| * | ×x (                                                      |            |

You can make the tags active by ticking in the checkbox next to them.

You can modify the possible values of user relational tags by clicking on the Settings button from

the Settings menubar.

- In the Settings window click on the concerned tab, then on the Insert new record button. +
- After recording the possible values click on the Save changes button.
- If you don't want to save modifications, click on the Cancel changes button. X

| Settings    | ×        |
|-------------|----------|
| Department  | Active   |
| Department1 | V        |
| Department2 |          |
| Department3 | <b>V</b> |
|             |          |
|             |          |
|             |          |
|             |          |
|             |          |
|             |          |
| + • • × •   | ►        |

#### **User tag fields**

In Truarchive there are three user tag fields at your disposal which you can set freely. They differ from the <u>user relational tags</u>, because you cannot set their possible values in advance. They can be recorded freely while attaching a document.

By default the three tag fields are: *Parameter1, Parameter2, Parameter3.* 

You can modify the names of the tags by clicking on the *Parameters* button from the *Settings* 

menubar.

- You have only to rewrite the name in the User tag field(X) row, then click on the Save changes.
- If you don't want to save modifications, click on the Cancel changes button. X

| Settings                  |                                                | )           | C |
|---------------------------|------------------------------------------------|-------------|---|
| User-defined              | drop-down field (1):                           | Departmen   | t |
| Visible?:                 |                                                |             | 7 |
| User-defined              | drop-down field (2):                           | Туре        |   |
| Visible?:                 |                                                | 5           | 7 |
| User-defined<br>Visible?: | drop-down field (3):                           | Status      |   |
| User-defined<br>Visible?: | text field (1):                                | Parameter 1 | 7 |
| User-defined<br>Visible?: | text field (2):                                | Parameter2  | 2 |
| User-defined              | text field (3):                                | Parameter:  | 3 |
| Visible?:                 |                                                | 5           | 7 |
| Header-item               | usage (headers with multiple documents items): |             |   |
|                           |                                                |             |   |
| <b>▲ √ X</b>              | 4                                              |             | Þ |

You can make the tags active by ticking in the checkbox next to them.

### Maximum document size (only PRO version)

You can define in the **Max. document size (byte)** field the maximum size of a document that can be attached to a document head. Don't forget to save after setting.

| Settings                                                   | Х          |
|------------------------------------------------------------|------------|
| Max. document size (byte):                                 | 16 000 000 |
| User-defined drop-down field (1):                          | Departmen  |
| Visible?:                                                  | <b>V</b>   |
| User-defined drop-down field (2):                          | Туре       |
| Visible?:                                                  | <b>V</b>   |
| User-defined drop-down field (3):                          | Status     |
| Visible?:                                                  |            |
| User-defined text field (1):                               | Parameter  |
| Visible?:                                                  | <b>V</b>   |
| User-defined text field (2):                               | Parameter: |
| Visible?:                                                  | <b>V</b>   |
| User-defined text field (3):                               | Parameter: |
| Visible?:                                                  | <b>V</b>   |
| Number of storage levels:                                  | 4          |
| 1st level of storage:                                      | Premise    |
| 2nd level of storage:                                      | Office     |
| 3rd level of storage:                                      | Chest      |
| 4th level of storage:                                      | Shelf      |
| Connected to other applications:                           |            |
| Partner database:                                          |            |
| Header-item usage (headers with multiple documents items): |            |
| ▲ ✓ X ◀                                                    | - F        |

If a user wants to attach a file or document larger than this, he/she will receive an error message.

| TruArchive                                                              | ×    |
|-------------------------------------------------------------------------|------|
| Size of the upload document (522934) is higher than authorised (100000b | yte) |
| ОК                                                                      |      |

#### Partner database (only PRO version)

In the Pro version of Truarchive you have the possibility to record the partners linked to the documents into a specific database established for this purpose and not in any of the three parameter fields (<u>user tag field</u>).

You can access the partner database by clicking on the *Partners* button from the *Settings* menubar.

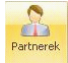

| 👩 Companie      | 👌 Companies , partners 🔋 — 🗖 🗙 |                                |            |                   |  |
|-----------------|--------------------------------|--------------------------------|------------|-------------------|--|
| Short name      | Name                           | Address                        | Tax number | Company registe A |  |
|                 |                                |                                |            |                   |  |
| BALOGH          | BALOGH KFT                     | 1037 Budapest, Valami utca 10. |            |                   |  |
| BOHACS          | BOHÁCS BT                      | 1067 Budapest, Teszt tér 9.    |            |                   |  |
| DLMS            | DLM SOLUTIONS KFT              | 1037 Budapest, Zay utca 24.    |            |                   |  |
| KOLKER          | KOLKER KFT                     | 1044 Budapest, Próba utca 1.   |            |                   |  |
|                 |                                |                                |            |                   |  |
| H4 44 4 > >>>H- |                                |                                |            | ►                 |  |

You can add a new partner after clicking on the Insert new record button.

For saving modifications click on the Save changes button.

If you don't want to save modifications, click on the Cancel changes button. X

The partners defined in this database can be selected from the **Company,partner** field when recording a new document.

| Documents Settings Users Special About    Parameters Settings Parameters Settings Parameters Settings Changes History  Changes History  Toperation Settings Company, partner: DLM SOLUTIONS KFT Company, Department: Short name Name D Parameter3 Company, Parameter3 Company, Parameter3 Company, Parameter3 Comment Ine: Tag cloud: Creator: Super User ID: S Active: D Parameter3 Comment Tag cloud: Creator: Super User ID: S Active: D Parameter3 Comment Tag cloud: Creator: Super User ID: S Active: D Parameter3 Comment Tag cloud: Creator: Creator:                                                                                                    | <b>-</b> x |
|----------------------------------------------------------------------------------------------------|------------|
| Parameter Settings Parameter   Settings Parameter   Settings Parameter   Detailed view     Company, partner:   DLM SOLUTIONS KFT   Company, partner:   DLM SOLUTIONS KFT   Viewable:   BDHACS   Shelf:   DLM SOLUTIONS KFT   Viewable:   BDHACS   Shelf:   DLM SOLUTIONS KFT   Viewable:   BDHACS   Parameter:   Parameter:   Parameter:   Parameter:   Parameter:   Parameter:   Comment line:   Tag cloud:   Comment line:   Tag cloud:   Comment line:   Tag cloud:   Comment line:   Tag cloud:   Comment line:   Tag cloud:   Comment line:   Tag cloud:   Comment line:   Tag cloud:   Comment line:   Tag cloud:   Comment line:   Tag cloud:   Creator:   Super User   ID:   S Active:                                                                                                    |            |
| ✓ Inset       Search       Search       Tag cloud       Storage units         ✓       Detailed view       ✓       Company, partner:       DLM SOLUTIONS KFT       Company,         ✓       Department:       Short name       ✓       Name       ID         ✓       Department:       Short name       ✓       Name       ID         ✓       Department:       Short name       ✓       Name       ID         ✓       Department:       BALOGH KFT       BALOGH KFT       BOHACS       2       ✓         ✓       Occument storage:       BUH SOLUTIONS KFT       DLM SOLUTIONS KFT       DLMS       5       ✓         ✓       Document storage:       KOLKER KFT       KOLKER KFT       KOLKER       4       ✓         Parameter2:       Parameter3:       Comment Ine:       Tag cloud:       ✓       ✓       ✓         ✓       Creator:       Super User       Tag cloud:       ✓       ✓       ✓       ✓         ID:       S Active:       ✓       ID:       ✓       ✓       ✓       ✓       ✓                                                                                                    |            |
| Company, partner:       DLM SOLUTIONS KFT       Company,         Department:       Short name       D         Type:       BALOGH KFT       BALOGH 3         Wewable:       BOHÁCS BT       BOHACS 2         Shelf:       DLM SOLUTIONS KFT       DLMS         Document storage :       RAmeter1:       x         Parameter2:       Parameter3:       Comment line:         Tag cloud:       Comment line:       Tag cloud:         Creator:       Super User       Creator         ID:       S Active:       ID:                                                                                                    |            |
| Shelf: DUMIS SOLUTIONS KFT DUMIS 5<br>Document storage :<br>Parameter1:<br>Parameter3:<br>Comment line:<br>Tag cloud:<br>Creator: Super User<br>ID: 5 Active: V                                                                                                    |            |
| Parameter3:<br>Comment line:<br>Tag cloud:<br>Created: 2010.10.01. 14:06:00<br>Creator: Super User<br>ID: 5 Active: V<br>ID: 5 Active: V |            |
| Creator: Super User<br>ID: 5 Active: V ID: ID: ID: ID: ID: ID: ID: ID: ID: ID:                                                                                                    |            |
|                                                                                                    |            |
|                                                                                                    |            |

#### Head-item link

Truarchive works by default only in "document head" mode. This means, that only one document belongs to one document head.

But it is also possible to attach more documents to one document head.

F.e: the document head is: *Invoices of ABC Ltd., March/2010,* and the invoices related are attached one by one to document items.

In this case the storage unit, the cloud tag and the document type (*user relational tag 2*) are linked to the document item.

|  | Detailed view                                                                                                    |                                              |  |  |  |  |
|--|----------------------------------------------------------------------------------------------------|----------------------------------------------|--|--|--|--|
|  | Company, partner:<br>Department:<br>Parameter1:<br>Parameter2:<br>Parameter3:<br>Viewable:<br>Doc. group template:<br>Comment line: | DLM SOLUTIONS KFT<br>Department1<br>Mindenki |  |  |  |  |
|  | Creator:                                                                                                    | Super User                                   |  |  |  |  |
|  | Active:                                                                                                    | ID: 3                                        |  |  |  |  |
|  | ия < ≻ ⊬∺+ × ∨ × ∩                                                                                                    | ₽<br>                                        |  |  |  |  |
|  | List view Detailed items                                                                                                    |                                              |  |  |  |  |
|  | ID 🔺 Type She                                                                                                    | f Document st Active 🔻 Extension Remark      |  |  |  |  |
|  | 3 Opinion ZAY                                                                                                    | -211-1-2 Temporary L 🔽 TIF                   |  |  |  |  |
|  | 31 Invoice -                                                                                                    | Temporary E 🔽 JPG                            |  |  |  |  |

The "head-item" operating mode can be modified by clicking on the Parameters button from the

Settings menubar.

Header-item usage (headers with multiple documents items):

If you had already recorded documents to the database, the switch between the two operating modes can take several minutes.

| Confirm | n X                                                                                                    |
|---------|----------------------------------------------------------------------------------------------------|
| ?       | Are you sure you want to disable header-item usage?<br>Could I start posting of the items?<br>This 30means item moving.<br>It may take a few minutes<br>Yes No |

In case of *"head-item"* operating mode it is possible to modify the documents' items' data in groups. To select, click on the icons indicating the items you want to modify. Selection is indicated by the black frame around the icon.

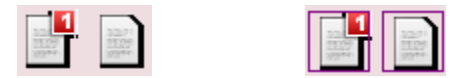

After saving the items' data w, you have the possibility to post the modifications.

| Confin | m X                                                                                      |
|--------|------------------------------------------------------------------------------------------|
| ?      | On the other selected pictures (eg:31Post changes?<br>Field content will be overwritten! |
|        | Yes No                                                                                   |

# 6.5 Scanner settings

You can define the default settings concerning scanning by clicking on the Scanner settings button

from the *Documents* menubar.

| I | 🛃 User scanner settings                                                                                                    | - = x      |   |
|---|----------------------------------------------------------------------------------------------------|------------|---|
|   | Default TWAIN driver:<br>Default file type of scanned image: TIF<br>Resolution of scanned image: 2 Gray<br>Display scanner software:<br>Default input: 1 ADF | (8bpp)     |   |
|   | X resolution (DPI):<br>Y resolution (DPI):                                                                                                    | 150<br>150 |   |
|   | ▲ ✓ X 4                                                                                                    | •          | • |

#### **Default TWAIN driver**

The default document scanner.

#### Default file type of scanned image

*TIF* : if you scan several pages at the same time, the system will save them in a multipage TIF, so the pages will be shown in Truarchive in one document.

JPG : if you scan several pages at the same time, the system will save them one-by-one in JPG, so the pages will be shown in Truarchive as separated documents.

#### **Resolution of scanned image**

The scanned documents - depending on setting - will appear as gray shaded or in color in the database.

The gray shaded images take up less disk space on the hard drive the database is placed.

#### Display scanner software

If you tick in the checkbox, then the manufacturer's software belonging to the scanner will appear when you scan, and you can make the settings directly there. In any other cases scan will be performed according to the settings defined here.

#### **Default input**

You can define wether the scan should performed from the scanner's glass or its feeder (ADF).

#### X and Y resolution

You can also define the resolution of the scanned material (in dpi).